## How to Clear Your Java Cache

These steps need only be taken if experiencing problems launching, logging in, or performing functions within the ASYCUDA World application.

1. On your keyboard, hold the R key and press the 'R' key. This will open a window similar to the one shown below

| 📼 Run | ×                                                                                                    |
|-------|----------------------------------------------------------------------------------------------------|
|       | Type the name of a program, folder, document, or Internet resource, and Windows will open it for you. |
| Open: | ▼                                                                                                    |
|       |                                                                                                    |
|       | OK Cancel <u>B</u> rowse                                                                              |

2. In this dialog, enter 'javaws -viewer' in the field labelled 'Open', and click 'OK'

| 🖅 Run | × )                                                                                                    |
|-------|----------------------------------------------------------------------------------------------------|
| Open: | Type the name of a program, folder, document, or Internet<br>resource, and Windows will open it for you. |
|       |                                                                                                    |
|       | OK Cancel <u>B</u> rowse                                                                                 |

- X 🛓 Java Cache Viewer  $\times$ 7 Show: Applications Cache Size: 83605 KB • Application Vendor Date Туре Size Status 📶 Trinidad & Tobago ASYCUDA Worl... Sponsored by UNCTAD Application Jan 24, 2011 28441 KB Trinidad & Tobago ASYCUDA W... Sponsored by UNCTAD Feb 1, 2011 Application 27516 KB Close
- 3. Another dialog will appear, as depicted in the image below

4. In this dialog, right-click on each item where the 'Vendor' is 'Sponsored by UNCTAD', and click 'Delete'. The dialog shown below will appear

| Cache Viewer            | ×                                     |
|-------------------------|---------------------------------------|
| Please wa<br>applicatio | ait while the selected on is removed. |
| Name:                   | Trinidad & Tobago ASYCUDA World Live  |
| Publisher:              | Sponsored by UNCTAD                   |
|                         | Cancel                                |

5. At this point, click 'Close' and then 'OK' to exit the Java Control Panel.